# 在ASA 上配置无客户端 SSL VPN (WebVPN)

# 目录

简介 先决条件 要求 使用的组件 配置 网络图 背景信息 配置 验证 故障排除 用于排除故障的步骤 <u>用于排除故障的命令</u> 常见问题 用户无法登录 无法将三个以上的 WebVPN 用户连接到 ASA WebVPN 客户端无法点击书签且显示为灰色 通过 WebVPN 进行 Citrix 连接 如何避免需要对用户进行第二次身份验证 相关信息

# 简介

本文档介绍思科自适应安全设备 (ASA) 5500 系列的简单配置,以支持通过无客户端安全套接字层 (SSL) VPN 访问内部网络资源。无客户端 SSL 虚拟专用网络 (WebVPN) 支持从任何位置对企业网 络进行有限但有价值的安全访问。用户可以随时通过浏览器安全访问企业资源。无需其他客户端即 可访问内部资源。使用基于 SSL 连接的超文本传输协议提供访问。

无客户端 SSL VPN 支持从几乎任何可以访问超文本传输协议 (HTTP) 互联网站点的计算机轻松访 问各种 Web 资源以及支持 Web 的应用和传统应用。包括:

- 内部网站
- Microsoft SharePoint 2003、2007 和 2010
- Microsoft Outlook Web Access 2003、2007 和 2013
- Microsoft Outlook Web App 2010
- Domino Web Access (DWA) 8.5 和 8.5.1
- Citrix Metaframe Presentation Server 4.x
- Citrix XenApp 版本 5 至 6.5
- Citrix XenDesktop 版本 5 至 5.6 和版本 7.5

VMware View 4

有关受支持软件的列表,请参见<u>思科 ASA 5500 系列支持的 VPN 平台</u>。

# 先决条件

# 要求

尝试进行此配置之前,请确保满足以下要求:

- 支持 SSL 的浏览器
- 7.1 或更高版本的 ASA
- 颁发给 ASA 域名的 X.509 证书
- TCP 端口 443,在从客户端到 ASA 的路径中不得阻止该端口

有关完整的要求列表,请参见<u>思科 ASA 5500 系列支持的 VPN 平台</u>。

# 使用的组件

本文档中的信息基于以下软件和硬件版本:

- ASA 版本 9.4(1)
- 自适应安全设备管理器 (ASDM) 版本 7.4(2)
- ASA 5515-X

本文档中的信息都是基于特定实验室环境中的设备编写的。本文档中使用的所有设备最初均采用原 始(默认)配置。如果您使用的是真实网络,请确保您已经了解所有命令的潜在影响。

# 配置

本文介绍 ASDM 和 CLI 的配置过程。您可以选择使用这两种工具中的任何一种来配置 WebVPN,但某些配置步骤只能使用 ASDM 实现。

注意:使用命<u>令查找工</u>具(仅限注册客户)可获取有关本节中使用的命令的详细信息。

# 网络图

本文档使用以下网络设置:

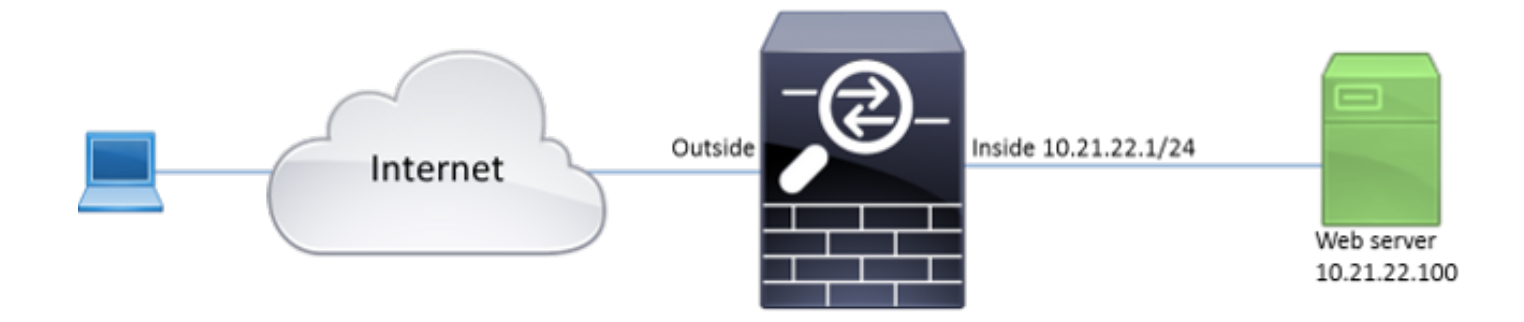

# 背景信息

WebVPN 使用 SSL 协议来保护在客户端和服务器之间传输的数据。当浏览器发起到 ASA 的连接时 ,ASA 会提供其证书以向浏览器验证身份。为了确保客户端和 ASA 之间的连接安全,您需要向 ASA 提供由客户端已信任的证书颁发机构签名的证书。否则,客户端将无法验证 ASA 的真实性 ,这可能会导致中间人攻击和用户体验不佳,因为浏览器会生成连接不受信任的警告。

**注意:**默认情况下,ASA 会在启动时生成自签名 X.509 证书。默认情况下,此证书用于客户 端连接。不建议使用此证书,因为浏览器无法验证其真实性。此外,此证书会在每次重新启动 时重新生成,因此它在每次重新启动后都会更改。

证书安装不在本文档的讨论范围内。

# 配置

在 ASA 上配置 WebVPN 包括五个主要步骤:

- 配置 ASA 将使用的证书。
- •在 ASA 接口上启用 WebVPN。
- 创建用于 WebVPN 访问的服务器和/或统一资源定位符 (URL) 列表。
- •为 WebVPN 用户创建一个组策略。
- 将这一新的组策略应用于隧道组。

注意:在版本 9.4 之后的 ASA 版本中,用于选择 SSL 密码的算法已更改(请参阅思科 ASA 系列版本说明,版本 9.4(x))。如果只使用支持椭圆曲线加密的客户端,则对证书使用椭圆曲 线私钥是安全的。否则,应使用自定义加密套件,以避免让 ASA 提供自签名临时证书。您可 以将 ASA 配置为仅将基于 RSA 的密码与 ssl cipher tlsv1.2 custom "AES256-SHA:AES128-SHA:DHE-RSA-AES256-SHA:DHE-RSA-AES128-SHA:DES-CBC3-SHA:DES-CBC-SHA:RC4-SHA:RC4-MD5" 命令一起使用。

1. 选项 1 - 使用 pkcs12 文件导入证书。依次选择配置 > 防火墙 > 高级 > 证书管理 > 身份证书 > 添加。您可以使用 pkcs12 文件进行安装,也可以采用隐私增强型邮件 (PEM) 格式粘贴内容。

| Table Add Identity Certificate                |                                                                   | <u> </u> |  |  |  |
|-----------------------------------------------|-------------------------------------------------------------------|----------|--|--|--|
| Trustpoint Name:                              | ASDM_TrustPoint2                                                  |          |  |  |  |
| Import the identity certif                    | icate from a file (PKCS12 format with Certificate(s)+Private Key) | :        |  |  |  |
| Decryption Passphrase:                        |                                                                   |          |  |  |  |
| File to Import From:                          | Browse                                                            |          |  |  |  |
| Add a new identity certif                     | icate:                                                            |          |  |  |  |
| Key Pair:                                     | <pre></pre> <->  <->  <->  Show New                               |          |  |  |  |
| Certificate Subject DN:                       | CN=ASA Select                                                     |          |  |  |  |
| Generate self-signed                          | certificate                                                       |          |  |  |  |
| Act as local certif                           | icate authority and issue dynamic certificates to TLS-Proxy       |          |  |  |  |
|                                               | Advanced                                                          |          |  |  |  |
| Enable CA flag in basic constraints extension |                                                                   |          |  |  |  |
| Add Certifi                                   | icate Cancel Help                                                 |          |  |  |  |

#### CLI :

ASA(config)# crypto ca import TrustPoint-name pkcs12 "password"

Enter the base 64 encoded pkcs12.

End with the word "quit" on a line by itself:

MIIJUQIBAzCCCRcGCSqGSIb3DQEHAaCCCQgEggkEMIIJADCCBf8GCSqGSIb3DQEH BqCCBfAwggXsAgEAMIIF5QYJKoZIhvcNAQcBMBwGCiqGSIb3DQEMAQYwDgQI8F3N +vkvjUgCAggAgIIFuHFrV6enVflNv3sBByB/yZswhELY5KpeALbXhfrFDpLNncAB z3xMfg6JkLYR6Fag1KjShg+o4qkDh8r9y9GQpaBt8x3Ozo0JJxSAafmTWqD0EOS/ 7mHsaKMoao+pv2LqKTWh007No4Ycx75Y5sOhyuQGPhLJRdionbilslioe4Dplx1b

--- output ommited ---

Enter the base 64 encoded pkcs12.

End with the word "quit" on a line by itself: MIIJUQIBAzCCCRcGCSqGSIb3DQEHAaCCCQgEggkEMIIJADCCBf8GCSqGSIb3DQEH BqCCBfAwggXsAgEAMIIF5QYJKoZIhvcNAQcBMBwGCiqGSIb3DQEMAQYwDgQI8F3N +vkvjUgCAggAgIIFuHFrV6enVflNv3sBByB/yZswhELY5KpeALbXhfrFDpLNncAB z3xMfg6JkLYR6Fag1KjShg+o4qkDh8r9y9GQpaBt8x3Ozo0JJxSAafmTWqDOEOS/ 7mHsaKMoao+pv2LqKTWh007No4Ycx75Y5sOhyuQGPhLJRdionbilslioe4Dplx1b INFO: Import PKCS12 operation completed successfully

**选项 2** - 创建自签名证书。依次选择**配置 > 防火墙 > 高级 > 证书管理 > 身份证书 > 添加**。单击 Add a new identity certificate 单选按钮。选中"生成自签名证书"复选框。选择与 ASA 的域 名匹配的通用名称 (CN)。

| add Identity Certificate                                 | X                                     |
|----------------------------------------------------------|---------------------------------------|
| Trustpoint Name: ASDM_TrustPoint1                        |                                       |
| Import the identity certificate from a file (PKCS12 form | nat with Certificate(s)+Private Key): |
| Decryption Passphrase:                                   |                                       |
| File to Import From:                                     | Browse                                |
| Add a new identity certificate:                          |                                       |
| Key Pair: <a><br/> </a>                                  | ▼ Show New                            |
| Certificate Subject DN: CN=ASA                           | Select                                |
| Generate self-signed certificate                         |                                       |
| Act as local certificate authority and issue dyna        | amic certificates to TLS-Proxy        |
| Enable CA flag in basic constraints extension            | Advanced                              |
| Add Certificate Cancel                                   | Help                                  |

| 📴 Add Key F | Pair                                                                            |               | <u> </u> |
|-------------|---------------------------------------------------------------------------------|---------------|----------|
| Key Type:   | © RSA                                                                           | ECDSA         |          |
| Name:       | <ul> <li>Use default key pair name</li> <li>Enter new key pair name:</li> </ul> | ECDSA_KEYPAIR |          |
| Size:       | 384 🔹                                                                           |               |          |
| Ge          | nerate Now Cancel                                                               | Help          |          |

ASA(config)# crypto key generate ecdsa label ECDSA\_KEYPAIR noconfirm

点击**新建以创建证书的密钥对。**选择密钥类型、名称和大小。

| ASA(config)# crypto ca trus | stpoint TrustPoint1       |  |
|-----------------------------|---------------------------|--|
| ASA(config-ca-trustpoint)#  | revocation-check none     |  |
| ASA(config-ca-trustpoint)#  | id-usage ssl-ipsec        |  |
| ASA(config-ca-trustpoint)#  | no fqdn                   |  |
| ASA(config-ca-trustpoint)#  | subject-name CN=ASA       |  |
| ASA(config-ca-trustpoint)#  | enrollment self           |  |
| ASA(config-ca-trustpoint)#  | keypair ECDSA_KEYPAIR     |  |
| ASA(config-ca-trustpoint)#  | exit                      |  |
| ASA(config)# crypto ca enro | oll TrustPoint1 noconfirm |  |

2. 选择将用于 WebVPN 连接的证书。依次选择配置 > 远程接入 VPN > 高级 > SSL 设置。在"证书"菜单中 为外部接口选择与所需证书关联的信任点。点击应用。

| Specify enrolled trustpoints to be used for SSL authentication and VPN load balancing on the outside interface. To enroll a trustpoint, go to Device Management > Certificate Management > Identity Certificates. |
|----------------------------------------------------------------------------------------------------|
| •                                                                                                    |
| Interface: outside                                                                                                    |
| Primary Enrolled Certificate: ASDM_TrustPoint2:o=Cisco, ou=TAC, cn=asa.cisco.com                                                                                                    |
| Load Balancing Enrolled Certificate: None                                                                                                    |
| OK Cancel Help                                                                                                    |

3. (可选)启用域名服务器 (DNS) 查找。WebVPN 服务器充当客户端连接的代理。这意味着 ASA 会代表客户端创建与资源的连接。如果客户端需要连接到使用域名的资源,则 ASA 需要 执行 DNS 查找。依次选择**配置 > 远程接入 VPN > DNS**。至少配置一台 DNS 服务器,并在面 向 DNS 服务器的接口上启用 DNS 查找。

等效 CLI 配置: ASA(config)# ssl trust-point

| Configuration > Remote Access VPN > DNS                             |              |  |  |  |  |
|---------------------------------------------------------------------|--------------|--|--|--|--|
| Specify how to resolve DNS requests.                                |              |  |  |  |  |
| DNS Setup                                                           |              |  |  |  |  |
| Configure one DNS server group Configure multiple DNS server groups |              |  |  |  |  |
| Primary DNS Server:                                                 | 10.11.12.101 |  |  |  |  |
| Secondary Servers:                                                  |              |  |  |  |  |
| Domain Name:                                                        | cisco.com    |  |  |  |  |

#### DNS Lookup

To configure DNS, enable DNS lookup on at least one interface.

| Interface | DNS Enabled |
|-----------|-------------|
| inside    | True        |
| outside   | False       |
|           |             |
|           |             |
|           |             |
|           |             |
|           |             |

#### DNS Guard

This function enforces one DNS response per query. If DNS inspection is configured, this option is ignored on that interface.

Enable DNS Guard on all interfaces.

## CLI :

ASA(config)# dns domain-lookup inside ASA(config)# dns server-group DefaultDNS ASA(config-dns-server-group)# name-server 10.11.12.101

4. (可选)为 WebVPN 连接创建组策略。依次选择配置 > 远程接入 VPN > 无客户端 SSL VPN 访问 > 组策略 > 添加内部组策略。在"常规选项"下,将"隧道协议"值更改为"无客户端 SSL VPN"。

| Add Internal Group Policy                                                                                                    | X                  |
|----------------------------------------------------------------------------------------------------|--------------------|
| rational Name: WEBVPN_Group_Policy                                                                                                 |                    |
| Portal  More Options Banner: I Inherit                                                                                             |                    |
| - Customization                                                                                                    |                    |
| -Single Signon More Options                                                                                                    | \$                 |
| VDI Access Tunneling Protocols: Inherit V Clentless SSL VPN SSL VPN Clent IPsec IKEV1 Prese IKEV1                                  | /2 📃 LZTP/IPsec    |
| Web ACL: Vinhent                                                                                                    | Manage             |
| Access Hours: V Inherit                                                                                                    | Manage             |
| Simultaneous Logins: 📝 Inherit                                                                                                    |                    |
| Restrict access to VLAN: VLAN:                                                                                                    |                    |
| Connection Profile (Tunnel Group) Lock: 🗹 Inherit                                                                                  |                    |
| Maximum Connect Time: Inherit Unlimited minutes                                                                                    |                    |
| Idle Timeout: Inherit Use Global Default minutes                                                                                   |                    |
| Timeout Alerts                                                                                                    |                    |
| Session Alert Interval: V Inherit Default minutes                                                                                  |                    |
| Ide Alert Interval: Interval: Default minutes                                                                                      |                    |
| Configure alert text messages and visual cues in Customization under Clientless SSL VPN Access-Portal-Customization-Edit-Portal Pa | ge-Timeout Alerts. |
| Periodic authentication Interval: V Inherit Unlimited hours                                                                        |                    |
|                                                                                                    |                    |
|                                                                                                    |                    |
|                                                                                                    |                    |
|                                                                                                    |                    |
|                                                                                                    |                    |
|                                                                                                    |                    |
| Find: Next Previous                                                                                                    |                    |
| OK Cancel Help                                                                                                    |                    |

CLI:

ASA(config)# group-policy WEBVPN\_Group\_Policy internal ASA(config)# group-policy WEBVPN\_Group\_Policy attributes ASA(config-group-policy)# vpn-tunnel-protocol ssl-clientless

# 5. 配置连接配置文件。在 ASDM 中, 依次选择**配置 > 远程接入 VPN > 无客户端 SSL VPN 访问** > 连接配置文件。

有关连接配置文件和组策略的概述,请参阅<u>思科 ASA 系列 VPN CLI 配置指南,版本 9.4 - 连</u> 接配置文件、组策略和用户。默认情况下,WebVPN 连接使用 DefaultWEBVPNGroup 配置文件。您可以创建其他配置文件。**注意:**将用户分配到其他配置文件的方式有多种。

- 用户可以从下拉列表中手动选择连接配置文件,也可以使用特定 URL。请参阅 <u>ASA 8.x:允</u> <u>许用户通过组别名和组 URL 方法在登录 WebVPN 时选择组</u>。

- 使用 LDAP 服务器时,可以根据从 LDAP 服务器接收的属性分配用户配置文件,请参阅 <u>ASA</u> 使用 LDAP 属性映射配置示例。

- 使用客户端的基于证书的身份验证时,可以根据证书中包含的字段将用户映射到配置文件 ,请参阅<u>思科 ASA 系列 VPN CLI 配置指南,版本 9.4 - 配置 IKEv1 的证书组匹配</u>。

- 要手动将用户分配到组策略,请参阅<u>思科 ASA 系列 VPN CLI 配置指南,版本 9.4 - 配置单个</u> <u>用户的属性</u>编辑 DefaultWEBVPNGroup 配置文件,并在"默认组策略"下选择 WEBVPN\_Group\_Policy。

|   | Edit Clientless SSL VPN Co       | nnection Profile: Def | aultWEBVPNG       | roup                                                    | 23     |
|---|----------------------------------|-----------------------|-------------------|---------------------------------------------------------|--------|
|   | <mark>Basic</mark><br>●-Advanced | Name:<br>Aliases:     | DefaultWEBVPI     | NGroup                                                  |        |
|   |                                  | Authentication        |                   |                                                         |        |
|   |                                  | Method:               | () AAA () (       | Certificate 💿 Both                                      |        |
|   |                                  | AAA Server Group:     | LOCAL             | •                                                       | Manage |
|   |                                  |                       | Use LOCAL         | if Server Group fails                                   |        |
|   |                                  | DNS                   |                   |                                                         |        |
|   |                                  | Server Group:         | DefaultDNS        | •                                                       | Manage |
|   |                                  |                       | (Following fields | are attributes of the DNS server group selected above.) |        |
|   |                                  |                       | Domain Name:      | 10.21.22.101                                            |        |
|   |                                  | Defeult Crew Delinu   | bonnantrianici    |                                                         |        |
|   |                                  | Group Policy:         | WEBVPN Grou       | p Policy                                                | Manage |
|   |                                  |                       | (Following field  | is an attribute of the group policy selected above.)    |        |
|   |                                  |                       | Enable clien      | tless SSL VPN protocol                                  |        |
|   |                                  |                       |                   |                                                         |        |
|   |                                  |                       |                   |                                                         |        |
|   |                                  |                       |                   |                                                         |        |
|   |                                  |                       |                   |                                                         |        |
|   |                                  |                       |                   |                                                         |        |
|   |                                  |                       |                   |                                                         |        |
|   |                                  |                       |                   |                                                         |        |
|   |                                  |                       |                   |                                                         |        |
|   |                                  |                       |                   |                                                         |        |
|   | Find:                            |                       | Next              | Previous                                                |        |
|   |                                  |                       | ок                | Cancel Help                                             |        |
| 5 |                                  |                       |                   |                                                         |        |

# CLI:

ASA(config)# tunnel-group DefaultWEBVPNGroup general-attributes

ASA(config-tunnel-general)# **default-group-policy WEBVPN\_Group\_Policy** 

6. 要在外部接口上启用 WebVPN,请依次选择配置 > 远程接入 VPN > 无客户端 SSL VPN 访问
 > 连接配置文件。选中外部接口旁边的允许访问复选框。

| nterface | Allow Access |                    |
|----------|--------------|--------------------|
| utside   |              | Device Certificate |
| side     |              |                    |
|          |              | Port Setting       |
|          |              |                    |

ASA(config)# webvpn ASA(config-webvpn)# enable outside

7. (可选)为内容创建书签。通过书签,用户可以轻松浏览内部资源,而无需记住 URL。要创建书签,请依次选择配置 > 远程接入 VPN > 无客户端 SSL VPN 访问 > 门户 > 书签 > 添加。

| i Add Bookmark List          |                  | 23        |
|------------------------------|------------------|-----------|
| Bookmark List Name: MyBookma | arks             |           |
| Bookmark Title               | URL              | Add       |
|                              |                  | Edit      |
|                              |                  | Delete    |
|                              |                  | Move Up   |
|                              |                  | Move Down |
|                              |                  |           |
|                              |                  |           |
| Find:                        | 🗇 🔘 🥅 Match Case |           |
| 0                            | K Cancel Help    |           |

选择**添加以添加特定书签。** 

| 🔂 Edit Bookmark                            | x |
|--------------------------------------------|---|
|                                            |   |
|                                            |   |
| Bookmark Title: Example bookmark           | _ |
| URL: http + :// www.cisco.com              |   |
| Preload Page (Optional)                    |   |
| Preked URL: http 💌 ://                     | 0 |
| Wait Time: (seconds)                       |   |
| Other Settings (Optional)                  |   |
| Subtrie:                                   |   |
| Thumbnal: None Manage                      |   |
| V Place this bookmark on the VPN home page |   |
| Enable Smart Tunnel                        |   |
|                                            |   |
| Advanced Options                           | × |
|                                            |   |
|                                            |   |
|                                            |   |
|                                            |   |
|                                            |   |
|                                            |   |
|                                            |   |
|                                            |   |
|                                            |   |
|                                            |   |
|                                            |   |
|                                            |   |
|                                            |   |
|                                            |   |
|                                            |   |
|                                            |   |
|                                            |   |
|                                            |   |
|                                            |   |
| OK Cancel Help                             |   |

CLI:无法通过 CLI 创建书签,因为它们是以 XML 文件的形式创建的。

8. (可选)将书签分配到特定组策略。依次选择配置 > 远程接入 VPN > 无客户端 SSL VPN 访
 问 > 组策略 > 编辑 > 门户 > 书签列表。

| General        | Bookmark List:            | My_Bookmarks                                                                                  | <ul> <li>Manage</li> </ul> |
|----------------|---------------------------|-----------------------------------------------------------------------------------------------|----------------------------|
| P-More Options | URL Entry:                | Enable      O Disable                                                                         |                            |
|                | Ele Access Control        |                                                                                               |                            |
|                | File Server Entry:        | Enable      Optimize                                                                          |                            |
|                | File Server Browning:     | ® Enable © Direkte                                                                            |                            |
|                | Hielder Verbruitsing.     |                                                                                               |                            |
|                | Pidden Share Access:      | O Dhable (@ Disable                                                                           |                            |
|                | Port Fowarding Control    |                                                                                               |                            |
|                | Port Forwarding List:     | - None                                                                                        | <ul> <li>Manage</li> </ul> |
|                |                           | Auto Applet Download                                                                          |                            |
|                | Applet Name:              | Application Access                                                                            |                            |
|                | Smart Tunnel              |                                                                                               |                            |
|                |                           | Network:                                                                                      | -                          |
|                | Smart Tunnel Policy:      | Tunnel Option: Use tunnel for all network traffic                                             | Manage                     |
|                | Smart Tunnel Application: | None                                                                                          | <ul> <li>Manage</li> </ul> |
|                |                           | Smart Tunnel all Applications (This feature only works with Windows platforms)                |                            |
|                |                           | Auto Start                                                                                    |                            |
|                | And Service Service       |                                                                                               |                            |
|                | Auto Sign-on Server:      | None                                                                                          | <ul> <li>Manage</li> </ul> |
|                |                           | Windows Domain Name (optional):                                                               |                            |
|                |                           | Auto sign on works only with internet explorer on windows clent or in Prefox on any platform. |                            |
|                | ActiveX Relay             |                                                                                               |                            |
|                | ACOVEX RELEY:             | Drable () Usable                                                                              |                            |
|                | More Options              |                                                                                               |                            |
|                |                           |                                                                                               |                            |
| nd:            | Ne                        | xt 🔘 Previous                                                                                 |                            |
|                |                           |                                                                                               |                            |
|                |                           | OK Cascel Help                                                                                |                            |

```
ASA(config)# group-policy DfltGrpPolicy attributes
ASA(config-group-policy)# webvpn
ASA(config-group-webvpn)# url-list value My_Bookmarks
```

# 验证

配置 WebVPN 后,使用浏览器中的地址 https://<ASA 的 FQDN>。

| Login                                    |
|------------------------------------------|
| Please enter your username and password. |
| USERNAME:<br>PASSWORD:                   |
| Login                                    |

登录后,您应该能够看到用于导航到网站和书签的地址栏。

| C 🔿 👩 https://ssa.eiseo.enm/=CSCOE                           | e/portal.html   | P = 🔒 O 🔏 asa cisco.com | × |        |
|--------------------------------------------------------------|-----------------|-------------------------|---|--------|
| altalta<br>cisco                                             | SSL VPN Service |                         |   |        |
| Home       Home       Web Applications       Browse Networks | Web Bookmarks   |                         |   | Browse |

# 故障排除

# 用于排除故障的步骤

请按照以下说明排除配置故障。

在 ASDM 中,选择 **Monitoring > Logging > Real-time Log Viewer > View。**当客户端连接到 ASA 时,请注意 TLS 会话是否已建立、组策略是否已选择以及用户身份验证是否成功。

| Device completed SSL handshake with dient outside: 10.229.20.77/61307 to 10.48.66.179/443 for TLSv1.2 session                                    |
|----------------------------------------------------------------------------------------------------|
| Device completed SSL handshake with dient outside: 10.229.20.77/61306 to 10.48.66.179/443 for TLSv1.2 session                                    |
| SSL dient outside: 10.229.20.77/61307 to 10.48.66.179/443 request to resume previous session                                                     |
| Starting SSL handshake with client outside: 10.229.20.77/61307 to 10.48.66.179/443 for TLS session                                               |
| SSL client outside: 10.229.20.77/61306 to 10.48.66.179/443 request to resume previous session                                                    |
| Starting SSL handshake with client outside: 10.229.20.77/61306 to 10.48.66.179/443 for TLS session                                               |
| Built inbound TCP connection 107 for outside: 10.229.20.77/61307 (10.229.20.77/61307) to identity: 10.48.66.179/443 (10.48.66.179/443)           |
| Built inbound TCP connection 106 for outside: 10.229.20.77/61306 (10.229.20.77/61306) to identity: 10.48.66.179/443 (10.48.66.179/443)           |
| Group <webvpn_group_policy> User <admin> IP &lt;10.229.20.77&gt; Authentication: successful, Session Type: WebVPN.</admin></webvpn_group_policy> |
| Device selects trust-point ASA-self-signed for client outside: 10.229.20.77/53047 to 10.48.66.179/443                                            |
| Group <webvpn_group_policy> User <admin> IP &lt;10.229.20.77&gt; WebVPN session started.</admin></webvpn_group_policy>                           |
| DAP: User admin, Addr 10.229.20.77, Connection Clientless: The following DAP records were selected for this connection: DfltAccessPolicy         |
| AAA transaction status ACCEPT : user = admin                                                                                                    |
| AAA retrieved default group policy (WEBVPN_Group_Policy) for user = admin                                                                        |
| AAA user authentication Successful : local database : user = admin                                                                               |
| Device completed SSL handshake with dient outside: 10.229.20.77/61304 to 10.48.66.179/443 for TLSv1.2 session                                    |
| Device completed SSL handshake with client outside: 10.229.20.77/61303 to 10.48.66.179/443 for TLSv1.2 session                                   |
|                                                                                                    |

# CLI :

ASA(config)# logging buffered debugging

#### ASA(config)# show logging

在 ASDM 中,依次选择**监控 > VPN > VPN 统计信息 > 会话 > 筛选条件:无客户端 SSL VPN。**查 找新的 WebVPN 会话。请务必选择 WebVPN 过滤器,然后单击 Filter。如果出现问题,请暂时绕 过 ASA 设备,以确保客户端可以访问所需的网络资源。请查看本文列出的配置步骤。

| Filter By: Clientless SSL VPN |                                           |                                   |                                            |                      |              |               |  |  |
|-------------------------------|-------------------------------------------|-----------------------------------|--------------------------------------------|----------------------|--------------|---------------|--|--|
| Username<br>IP Address        | Group Policy<br>Connection Profile        | Protocol<br>Encryption            | Login Time<br>Duration                     | Bytes Tx<br>Bytes Rx | Cer Auth Int | Cer Auth Left |  |  |
| admin<br>10.229.20.77         | WEBVPN_Group_Policy<br>DefaultWEBVPNGroup | Cientless<br>Cientless: (1)AES128 | 10:40:04 UTC Tue May 26 2015<br>0h:02m:50s | 63991<br>166375      |              |               |  |  |

## CLI :

#### ASA(config)# show vpn-sessiondb webvpn

Session Type: WebVPN

Username : admin Index : 3 Public IP : 10.229.20.77 Protocol : Clientless License : AnyConnect Premium Encryption : Clientless: (1)AES128 Hashing : Clientless: (1)SHA256 Bytes Tx : 72214 Bytes Rx : 270241 Group Policy : WEBVPN\_Group\_Policy Tunnel Group : DefaultWEBVPNGroup Login Time : 10:40:04 UTC Tue May 26 2015 Duration : 0h:05m:21s Inactivity : 0h:00m:00s VLAN Mapping : N/A VLAN : none Audt Sess ID : 0a1516010000300055644d84 Security Grp : none

# 用于排除故障的命令

<u>命令输出解释程序(仅限注册用户)(OIT) 支持某些 show 命令。</u>使用 OIT 可查看对 show 命令输 出的分析。 注意:使用 debug 命令之前,请参阅有关 Debug 命令的重要信息。

- show webvpn 有许多与 WebVPN 关联的 show 命令。要详细了解 show 命令的用法 ,请参阅思科安全设备的命令参考部分。
- debug webvpn 使用 debug 命令可能会对 ASA 产生不利影响。要详细了解 debug 命令的用法,请参阅思科安全设备的命令参考部分。

# 常见问题

# 用户无法登录

## 问题

尝试登录失败后,浏览器中显示"Clientless (browser) SSL VPN access is not allowed." (不允许无客户端(浏览器)SSL VPN 访问。)消息。如果显示"Premium AnyConnect license is not enabled on the ASA." (ASA 上未启用高级 AnyConnect 许可证)消息,则表明 AnyConnect 高级版许可证未安装在 ASA 上或未使用。

# 解决方案

使用以下命令启用高级 AnyConnect 许可证:

ASA(config)# webvpn ASA(config-webvpn)# no anyconnect-essentials 问**颖** 

尝试登录失败后,浏览器中显示"Login failed"(登录失败)消息。已超出 AnyConnect 许可证限制

#### 解决方案

在日志中查找此消息:

%ASA-4-716023: Group <DfltGrpPolicy> User <cisco> IP <192.168.1.100> Session could not be established: session limit of 2 reached. 此外,请验证您的许可证限制:

ASA(config)# show version | include Premium AnyConnect Premium Peers : 2 perpetual

## 问题

尝试登录失败后,浏览器中显示"AnyConnect is not enabled on the VPN server"(VPN 服务器上未 启用 AnyConnect)消息。组策略中未启用无客户端 VPN 协议。

# 解决方案

在日志中查找此消息:

%ASA-6-716002: Group <DfltGrpPolicy> User <cisco> IP <192.168.1.100> WebVPN session terminated: Client type not supported. 确保为所需组策略启用无客户端 VPN 协议:

ASA(config)# show run all group-policy | include vpn-tunnel-protocol vpn-tunnel-protocol ikev1 ikev2 l2tp-ipsec ssl-clientless

# 无法将三个以上的 WebVPN 用户连接到 ASA

## 问题

只能将三个 WebVPN 客户端连接到 ASA。连接第四个客户端时将失败。

## 解决方案

在许多情况下,此问题与组策略中的一个同时登录设置有关。可以使用以下命令配置所需的同时登录数。在本例中,所需值为 20。

ASA(config)# group-policy Cisco attributes ASA(config-group-policy)# vpn-simultaneous-logins 20

# WebVPN 客户端无法点击书签且显示为灰色

#### 问题

如果配置了这些书签以让用户登录到无客户端 VPN,但在"Web 应用"下的主屏幕上这些书签显示为 灰色,那么如何启用这些 HTTP 链接,以便用户能够点击它们并进入特定 URL?

## 解决方案

首先应确保 ASA 能通过 DNS 解析网站。尝试按名称 ping 这些网站。如果 ASA 无法解析该名称 ,链接将变灰。如果 DNS 服务器在网络内部,请配置 DNS 域查找专用接口。

# 通过 WebVPN 进行 Citrix 连接

#### 问题

通过 WEBVPN 进行 Citrix 连接时出现错误消息"**the ica client received a corrupt ica file.**" 在通过 WebVPN 进行 Citrix 连接时显示。

## 解决方案

如果将*安全网关 模式用于通过 WebVPN 进行的 Citrix 连接,ICA 文件可能损坏。*由于 ASA 与此操 作模式不兼容,请在直接模式(非安全模式)下新建一个 ICA 文件。

# 如何避免需要对用户进行第二次身份验证

## 问题

当您访问无客户端 WebVPN 门户上的 CIFS 链接时,点击书签后系统会提示您输入凭证。轻型目录 访问协议 (LDAP) 用于验证资源和用户已输入 LDAP 凭证以登录到 VPN 会话。

## 解决方案

在这种情况下,您可以使用自动登录功能。在正在使用的特定组策略及其 WebVPN 属性下,配置 以下内容:

ASA(config)# group-policy WEBVPN\_Group\_Policy attributes ASA(config-group-policy)# webvpn ASA(config-group-webvpn)# auto-signon allow uri cifs://X.X.X.X/\* auth-type all 其中x.x.x.x=CIFS服务器IP\*=到达相关共享文件/文件夹的路径的其余部分。

下面显示了配置片段示例:

ASA(config)# group-policy ExamplePolicy attributes ASA(config-group-policy)# webvpn ASA(config-group-webvpn)# auto-signon allow uri https://\*.example.com/\* auth-type all 有关详细信息,请参阅配置使用 HTTP 基本身份验证或 NTLM 身份验证的 SSO。

# 相关信息

- ASA : 使用ASDM的Smart Tunnel配置示例
- <u>技术支持和文档 Cisco Systems</u>